## How to Access the HISD HUB

The students will use this platform for assignments and homework in addition to Teams

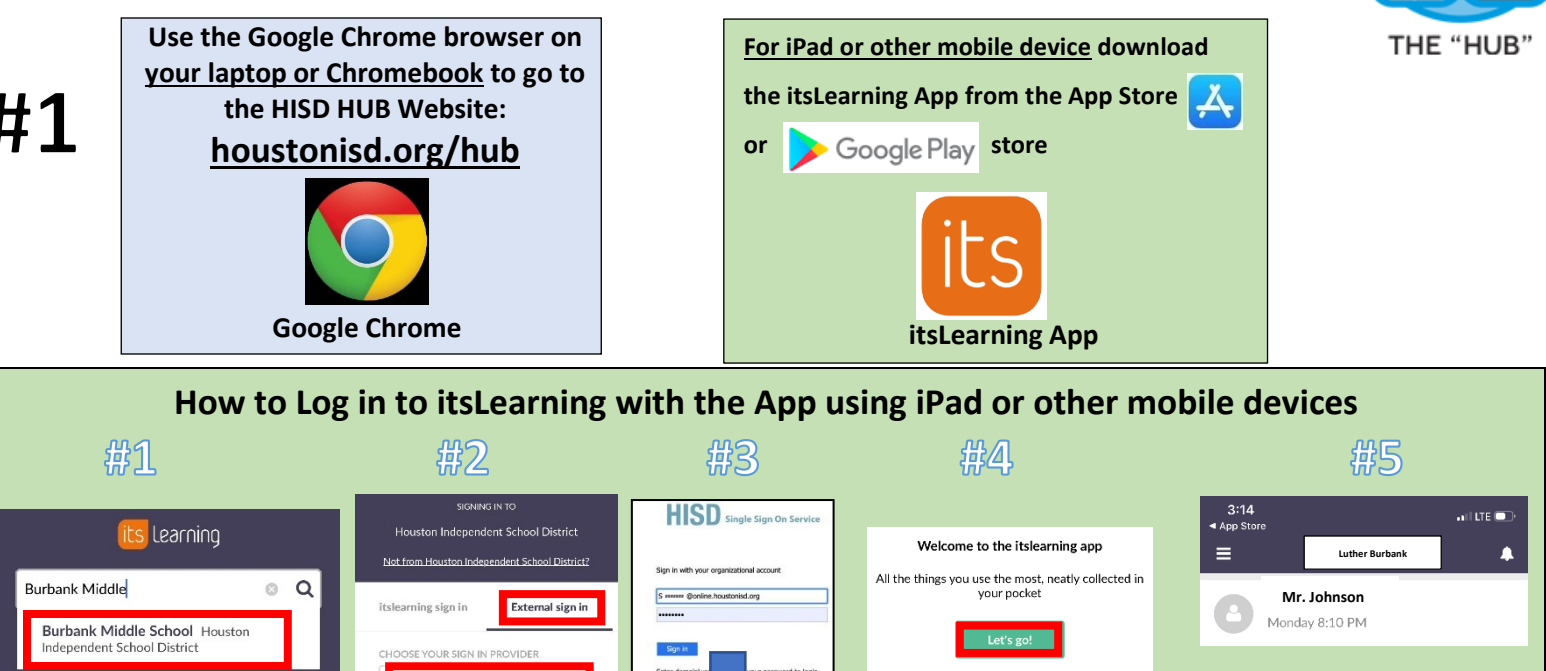

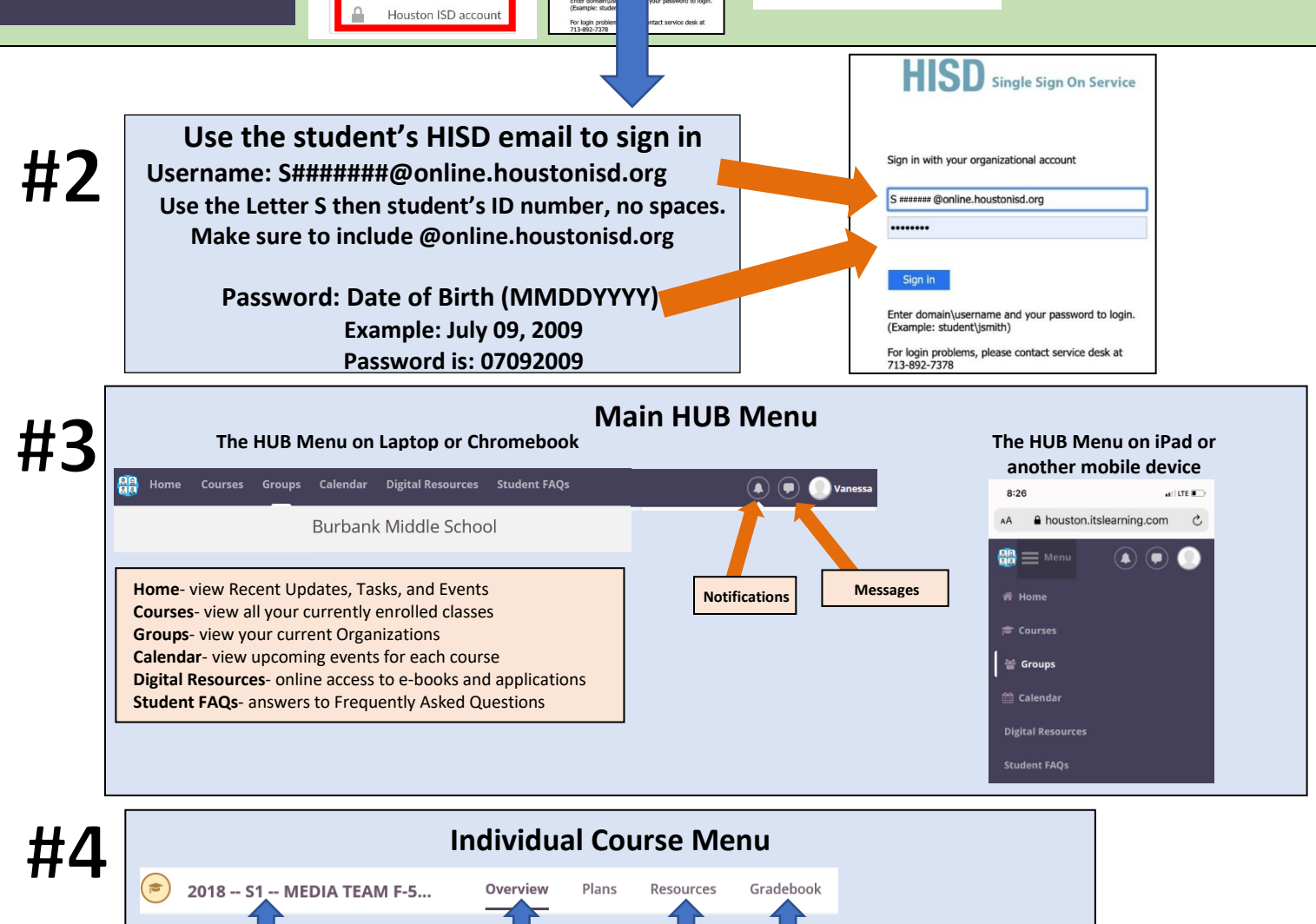

Homework

and

Assignment

Grades

Announcement

s and class

updates

Class name